### Guida al voto su LMS

Elezioni del 14/12/2023

**Humanitas University** 

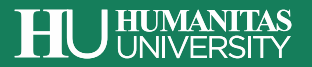

### **Come Accedere a LMS**

Per votare è possibile accedere alla sezione di voto al seguente link:

https://hunimed.openlearn.eu/course/view.php?id=2891

Per accedere è necessario cliccare «Login SSO» ed eseguire l'accesso inserendo le proprie credenziali di ateneo.

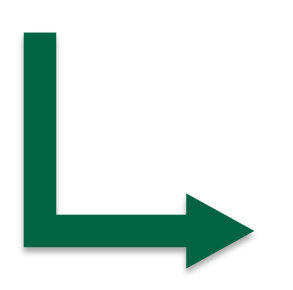

### 1 - Are you a student, teacher or Humanitas University's staff?

Authenticate yourself by entering your CampusID, credentials,

Teachers and staff: if you are a teacher or Humanitas University's staff use your Humanitas credentials.

#### Students:

Authenticate yourself by entering your CampusID, credentials:

Username: (name.surname@st.hunimed.eu)

Password: your Campus ID password

ONLY For MED, MedTec, Infermieristica and Fisioterapia students you can reset password by self reset password: Microsoft Self Reset

#### Others:

Some users cannot log in automatically with the Single Sign On. These include:

- Guest lecturers without university email: @humanitas.it @hunimed.eu
  @humanitasresearch.it @st.hunimed.eu;
- Other rare cases;

Please access in the moodle login Area beside.

If you need IT support: write at support@st.hunimed.eu (help desk) or if you are a student: helpdesk@st.hunimed.eu

Login SSO

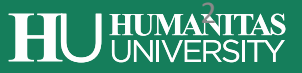

## Schede di voto

Una volta effettuato l'accesso, si visualizzeranno le schede di voto per cui è possibile votare:

| HU Elezioni 2023-24<br>Dashboard / I miei corsi / HU Extra / Elezioni / HU Elezioni 2023-24 |
|---------------------------------------------------------------------------------------------|
| Announcements                                                                               |
| • Elezione di n.1 rappresentante dei Professori di ruolo in Consiglio di Amministrazione    |
| • Elezione di n. 1 rappresentante dei Ricercatori in Senato Accademico                      |
|                                                                                             |

**N.B.** I professori potranno votare solo per il rappresentante in Consiglio di Amministrazione. I ricercatori potranno votare sia per il rappresentante in Consiglio di Amministrazione, che per il rappresentante in Senato Accademico.

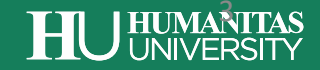

### **Espressione del voto**

Sarà possibile votare per ciascuna scheda di voto cliccando «Answer the questions»

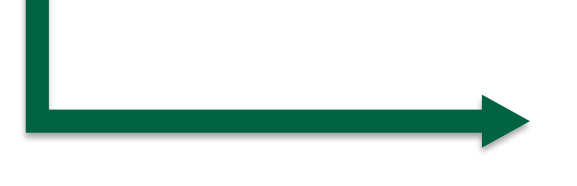

HU Elezioni 2023-24 Dashboard / Courses / HU Elezioni 2023-24 / Test Elezione / Elezion

### Elezione n.1 rappresentante

Answer the questions...

A questo punto comparirà la lista dei candidati e sarà possibile selezionare la propria preferenza e cliccare «Submit preview» per confermare il voto:

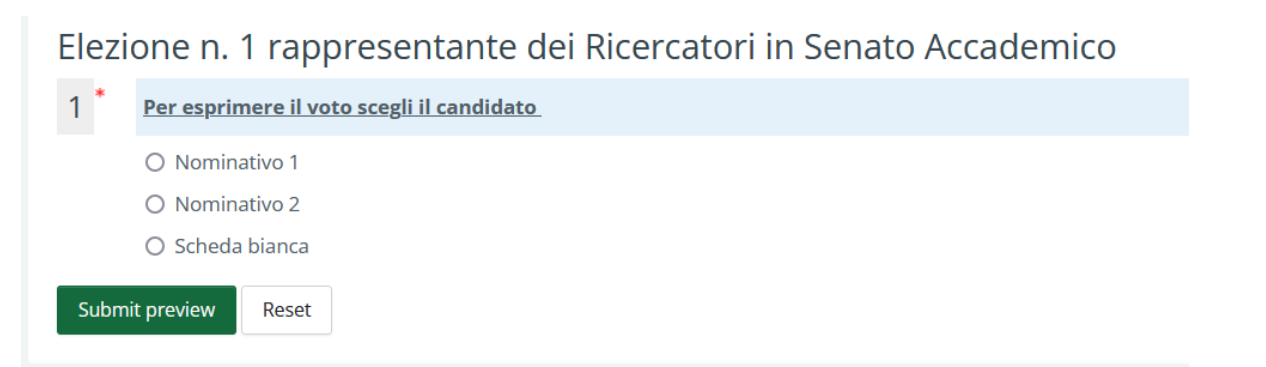

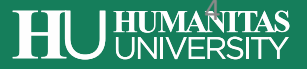

# Conferma del voto

La finestra verde «This submission would be accepted as correctly filled in» confermerà la buona riuscita del voto e del suo invio:

| Elezione di n.1 rappresentante dei Professori di ruolo in Consiglio di Amministrazione | 🔒 Print Blank |
|----------------------------------------------------------------------------------------|---------------|
| This submission would be accepted as correctly filled in.                              | ×             |
| 1 * <u>Per esprimere il voto scegli il candidato</u>                                   |               |
| Nominativo 1                                                                           |               |
| O Nominativo 2                                                                         |               |
| Submit preview Reset                                                                   |               |

A questo punto sarà possibile accedere ad altra scheda di voto nel caso in cui si abbia la possibilità di votare per più cariche accademiche.

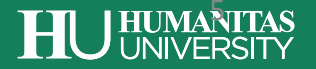